# Guía para facilitadores

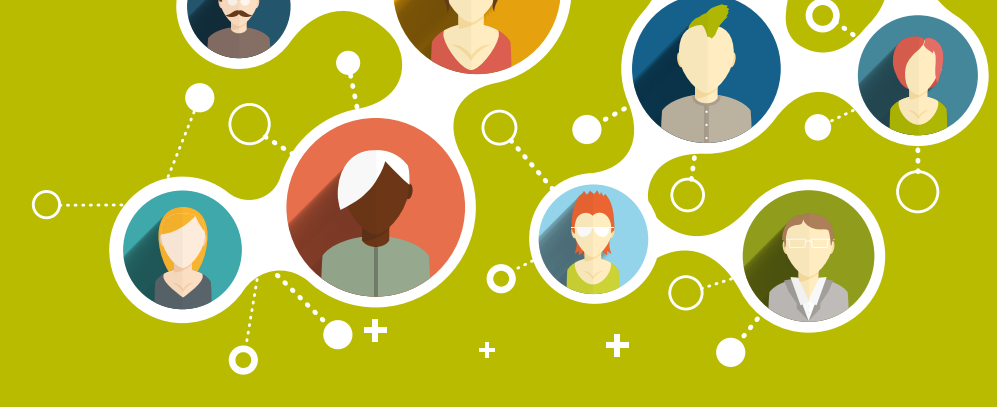

# ¡PASA LA VOZ! Afiliarte al IMSS es tan fácil como 1,2,3

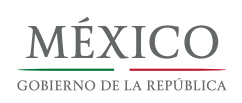

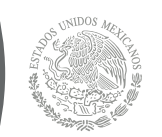

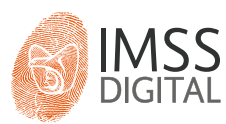

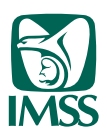

El Seguro de Salud para estudiantes es un esquema de aseguramiento médico que otorga el IMSS, de forma gratuita, a los estudiantes de las instituciones públicas de los niveles medio superior, superior y de posgrado.

Con él tienen derecho sin costo a servicios como:

- Consulta médica.
- Análisis de laboratorio y rayos X.
- Dotación de medicamentos.
- Hospitalización y cirugía.
- Asistencia al embarazo.
- PREVENIMSS.

Este Seguro tiene validez durante todo el tiempo que permanezcan como estudiantes en cualquier institución pública de niveles medio superior, superior o posgrado. Aplica tanto para la modalidad presencial como en línea. No hay límite de edad para afiliarse ni para solicitar los servicios médicos.

#### AFILIACIÓN

Puede realizarse a través de internet, como se verá en esta guía, o en la Subdelegación que le corresponda al estudiante según su domicilio, presentando identificación oficial, CURP, fotografía infantil y comprobante de domicilio.

> Los estudiantes también pueden realizar este proceso desde su smartphone, descargando la App IMSS Digital en AppStore o Google Play, o escaneando el código QR.

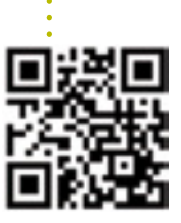

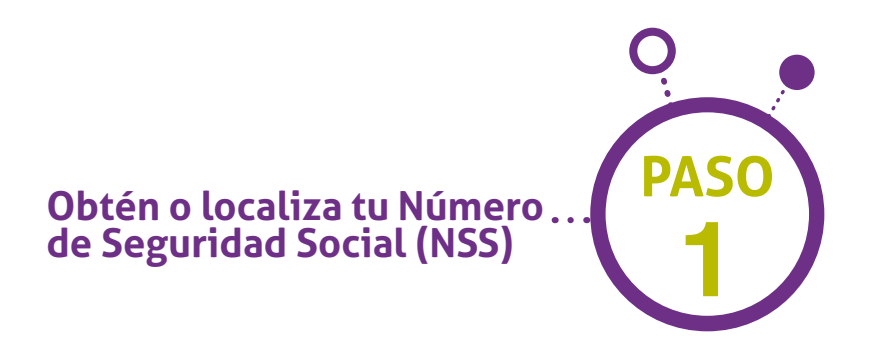

La manera más sencilla es hacerlo a través de internet. El trámite toma menos de 5 minutos.

1. Ingresar a la página www.gob.mx/afiliatealimss

Ésta abrirá el micrositio que el Gobierno Federal habilitó para la afiliación de estudiantes.

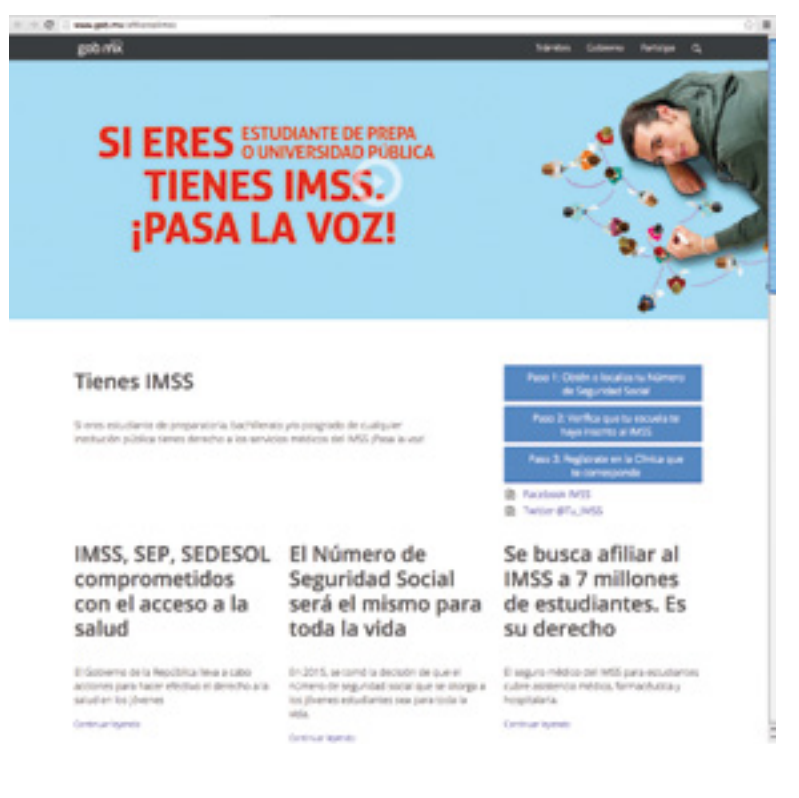

3

2. Hacer clic en el botón Paso 1: Obtén o localiza tu Número de Seguridad Social. Éste abrirá una ventana para iniciar el proceso.

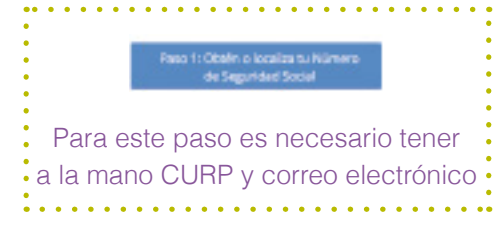

- 3. Capturar los datos que se solicitan:
- O CURP.
- Correo electrónico.
- Confirmar tu correo electrónico.
- Capturar los caracteres de la imagen que se muestra a un costado, tal como se observan, respetando mayúsculas y minúsculas.

| gobinik                                                                     |                                               |                                        |                    | Tanta | Gaberno | Participa | 9, |
|-----------------------------------------------------------------------------|-----------------------------------------------|----------------------------------------|--------------------|-------|---------|-----------|----|
| A + Trámbes + Asignación e                                                  | localización de NSS                           |                                        |                    |       |         |           |    |
| Asignación o local                                                          | ización de NS                                 | s                                      |                    |       |         |           |    |
| Page 1<br>Incluir Dilantes                                                  | Pase 2<br>Ingresar domicilo                   | Pase 3<br>Roalar zámia                 |                    |       |         |           |    |
| Para realizar la consulta o asig<br>• Cultin<br>• Correo etectrónico válido | pación de tu Número<br>Lei cual será asociado | de Seguridal Social(NSS),<br>a tu CUNP | debes tener a la m | PIG   |         |           |    |
| CURPH;                                                                      |                                               | pears 1.49                             |                    |       |         |           |    |
|                                                                             | ~                                             | ter saltes tu CURP? Carea              | liste equil        |       |         |           |    |
| Corres electrónico*:                                                        | -                                             | pearla area                            |                    |       |         |           |    |
| Confirme su correo electró                                                  | nies*1                                        | edma to como                           |                    |       |         |           |    |
| Escribe las letras de la image<br>muestre®, ano nacionales moio             | n que se                                      | SI C 4 T                               | 0 Comm             |       |         |           |    |
| * Campos obligatorios.                                                      |                                               | 1                                      | Continuar          |       |         |           |    |

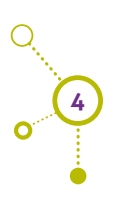

4. Presionar el botón Continuar para seguir con el proceso. Se mostrará el mensaje Su petición se está procesando... espere un momento.

5. El resultado de la búsqueda se presentará en la siguiente pantalla.

|                                              |                                                   |                                                                        | <br>0.000 | 10.00 |
|----------------------------------------------|---------------------------------------------------|------------------------------------------------------------------------|-----------|-------|
| a + Trávites + Anig                          | nación e localización de MIS                      |                                                                        |           |       |
| Asignación o                                 | localización de NS                                | s                                                                      |           |       |
| Page 1<br>Indian training                    | Page 1<br>Franker taketer                         | ×                                                                      |           |       |
|                                              |                                                   | To Willer                                                              |           |       |
|                                              |                                                   |                                                                        |           |       |
| CURP                                         |                                                   |                                                                        |           |       |
| CURP.<br>Nombre:                             |                                                   |                                                                        |           |       |
| CVRP<br>Numbre:<br>Tu Nümens de Segs         | ridad Sacial (NSS), ha sidu erv                   | viado a la correo electrónico.                                         |           |       |
| EVIRP<br>Numbre:<br>Tu Nümero de Segu        | ridad Social (MSS), ha sido om<br>fans            | viado a lue correto efectivánico.                                      |           |       |
| CUBP<br>Nombre:<br>Tu Número de Sego<br>Inix | ridud Social (MSS), ha sido em<br>fena<br>seconos | viado a las correto efectivánico.<br>Anonem<br>Norman la logostacionel | 0         | •     |

6. Si el estudiante cuenta con NSS y éste fue localizado, se presentará una pantalla indicando que su número ha sido localizado y se envió al correo electrónico proporcionado. También aparecerán tres opciones:

🔀 para volver a enviar por correo el documento que consigna el NSS.

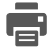

🖶 abrirá un documento PDF que podrá imprimir.

abrirá un documento PDF que podrá descargar a su computadora.

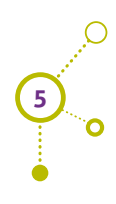

7. Si aún no cuenta con NSS o éste no fue localizado, el sistema le presentará una pantalla con la siguiente leyenda:

No se encontró un número asociado a tu CURP, se te asignará uno.

En ella se confirmará la identidad del estudiante mostrando su nombre completo y CURP, y se le solicitará capturar los datos de su dirección:

- Código Postal (al terminar, hacer clic en Aceptar y automáticamente el sistema localizará el Estado y Municipio al que pertenece).
- O Colonia.
- O Calle.
- Número Exterior.
- Número Interior (si existe).

| gob mus                                          |                                                  |                              |                         | Tantes | Galante      | Participal |
|--------------------------------------------------|--------------------------------------------------|------------------------------|-------------------------|--------|--------------|------------|
| a chimtes chipte                                 | chin e localización de l                         | N15                          |                         |        |              |            |
| Asignación o I                                   | ocalización de l                                 | NSS                          |                         |        |              |            |
| Pass 1<br>Incortainte                            | Pass 1<br>reprise durache                        | Pasa 3<br>Finalger transa    |                         |        |              |            |
|                                                  | No se enco                                       | enté un número asociado a fu | CURL sets aspect        | ure.   |              |            |
| CURP:<br>Nombre:                                 | Houldand shipp point<br>Of the Retriction of the |                              |                         |        |              |            |
| Codigo Postal <sup>a</sup>                       |                                                  |                              |                         |        |              |            |
|                                                  |                                                  | Mari                         | cipite a                |        |              |            |
| Intade                                           |                                                  | During                       | pachée:                 |        |              |            |
| Estado:<br>Selecciona te<br>colonia*:            | Proportione of C.P.                              | Deleg                        | patter                  |        |              |            |
| Tatada<br>Salacciana ha<br>calionia*:<br>Calia*: | Proporcione el C.P.                              | T Nime                       | pathie:<br>ere<br>fare: | Nie    | weno interfe |            |

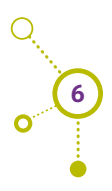

Al terminar, hacer clic en Continuar.

El sistema procesará la información y asignará el Número de Seguridad Social. Este proceso puede tardar algunos minutos, no cierre ni refresque la ventana.

8. Una vez concluida la asignación se mostrará una pantalla con la leyenda:

Asignación de NSS exitosa. NSS: (número de 11 posiciones)

| Page 1<br>Inconcernation              | >nel<br>nymranan                                   | )****                                                         | 1 |   |  |
|---------------------------------------|----------------------------------------------------|---------------------------------------------------------------|---|---|--|
|                                       |                                                    | Augraciin de VES estata<br>NUS                                |   |   |  |
|                                       |                                                    |                                                               |   |   |  |
| CURP                                  |                                                    |                                                               |   |   |  |
| CURP<br>Nambre                        | ideal Decisi Will. No side article                 | viale a la correa distributio.                                |   |   |  |
| Culle<br>Nambra<br>Ta hGmana da Segur | Weel Sector (NSS), he style of                     | viado a la corres electrónico.                                |   |   |  |
| DARP<br>Resident                      | Med Dacks (NDS), ha state of<br>Mark<br>Transition | viado a la correcciónica.<br>Novembre<br>Server a lapitacióne |   | 8 |  |

También informará que los documentos generados fueron enviados al correo electrónico proporcionado y presentará tres opciones:

para volver a enviar por correo el documento que consigna el NSS.

🖶 abrirá un documento PDF que podrá imprimir.

abrirá un documento PDF que podrá descargar a su computadora.

Después, sólo hacer clic en Finalizar trámite para concluir.

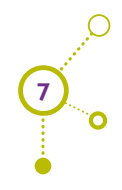

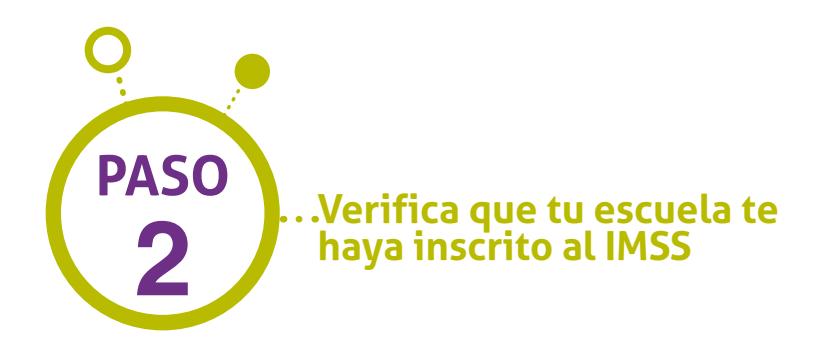

El personal de las escuelas debe haber registrado a los estudiantes ante el IMSS. Para corroborarlo se solicita la Constancia de vigencia de derechos.

1. Ingresar a la página www.gob.mx/afiliatealimss

Ésta abrirá el micrositio que el Gobierno Federal habilitó para la afiliación de estudiantes.

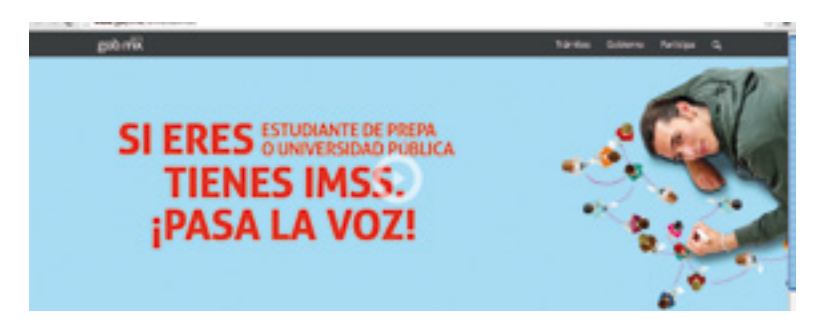

2. Hacer clic en el botón Paso 2: Verifica que tu escuela te haya inscrito al IMSS. Éste abrirá una ventana para iniciar el proceso.

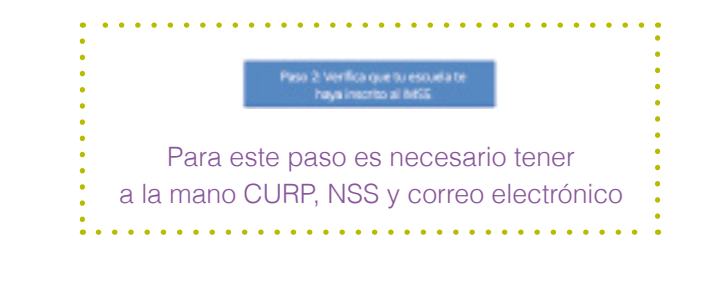

- 3. Capturar los datos que se solicitan:
- O CURP.
- Número de Seguridad Social (NSS).
- Correo electrónico.
- Confirmar correo electrónico.
- Capturar los caracteres de la imagen que se muestra a un costado, tal como se observan, respetando mayúsculas y minúsculas.

| -                                                                                                    | vigencia de derechos                                                                                                    |
|----------------------------------------------------------------------------------------------------|----------------------------------------------------------------------------------------------------|
| Pass 1<br>Incorrections Pass 2<br>Incorrections                                                                                       |                                                                                                    |
| Para Inatioar este Inámite, debes tener a la<br>• Cutth<br>• NSL/NGmero de Segundad Socia)<br>• Caneo etecnónica valido, et cust será | nane<br>exocade any CURP                                                                                                    |
| ingrese for sigurantes datos                                                                                                    |                                                                                                    |
| CURPH.                                                                                                    | Ingress is CUP                                                                                                    |
|                                                                                                    | (No to salves to CURP? Consultain agail.                                                                                        |
| NSS (Número de Seguridad Social)*)                                                                                                    | Ingress is Adventicity Separated Sector                                                                                         |
|                                                                                                    |                                                                                                    |
|                                                                                                    | yho to takke tu NSSP Consultais aqui.                                                                                           |
| Corneo electrololos*i                                                                                                    | givo te saltes lo MSP <u>Consultais aquí.</u><br>Improvisiones                                                                  |
| Correo electrónico*i<br>Confirme au correo electrónico*i                                                                              | yiko te sakee tu MSP <u>Consiltais aqui.</u><br>Tepes-tuitrite<br>Confirmituitente                                              |
| Comes disclaritation*:<br>Confirme su comes electricitor*<br>Sombe las letras de la imagen que se<br>mutatire*: dos mutacator         | jiko se sacoles fu MOS <u>Consilitair anui</u><br>Ingensiliutines<br>Continue puperas<br>Reference puperas<br>Reference puperas |

4. Presionar el botón **Continuar** para seguir con el proceso. Se mostrará el mensaje **Su** petición se está procesando... espere un momento.

5. El resultado de la búsqueda se presentará en la siguiente pantalla.

6. Se ha generado un documento PDF con toda la información sobre la vigencia de derechos que se envió al correo electrónico proporcionado. También aparecerán las opciones para volver a enviar, imprimir o descargar. Después, sólo oprima Finalizar trámite para concluir. Este documento tiene validez oficial en toda la República Mexicana.

| Page 1<br>Incordain | - >: | nes 2<br>relice crémite | > | 4 |  |  |
|---------------------|------|-------------------------|---|---|--|--|
| in the second       |      |                         | 1 |   |  |  |

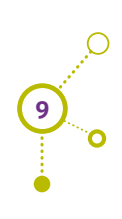

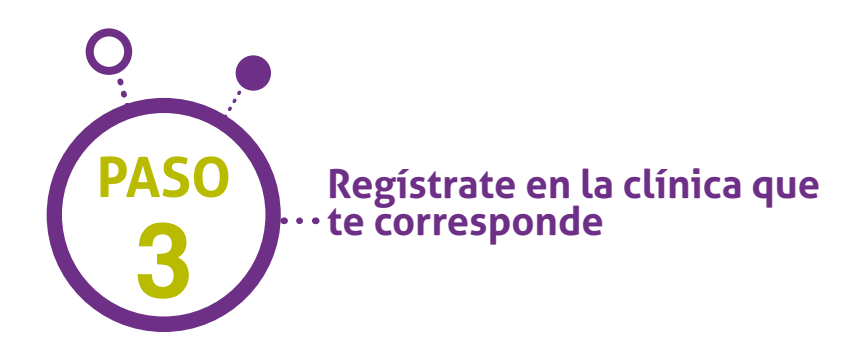

También puede realizarse por internet, el trámite se ha simplificado y toma sólo 3 minutos:

1. Ingresa a la página www.gob.mx/afiliatealimss

Ésta abrirá el micrositio que el Gobierno Federal habilitó para la afiliación de estudiantes.

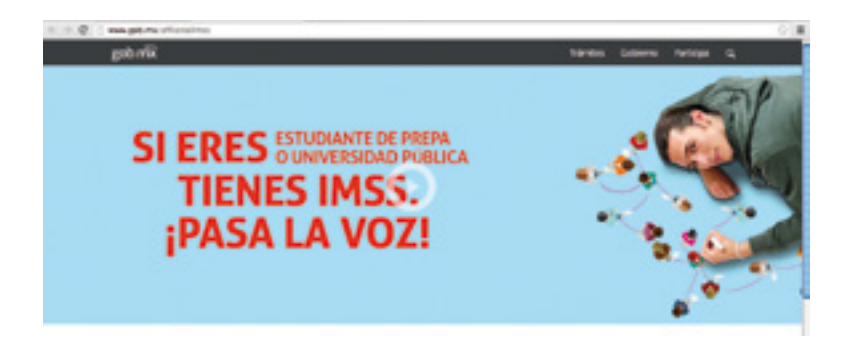

2. Hacer clic en el botón **Paso 3. Regístrate en la clínica que te corresponde.** Éste abrirá una ventana para iniciar el proceso.

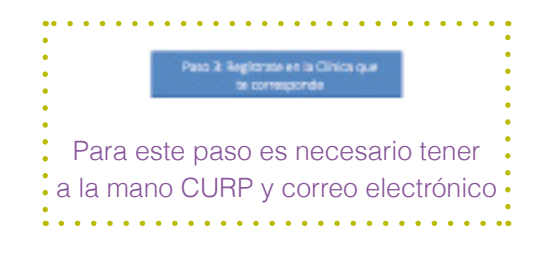

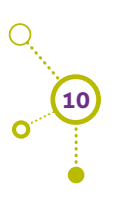

- 3. Capturar los datos que se solicitan:
- O CURP.
- Correo electrónico.
- Confirmar correo electrónico.
- Capturar los caracteres de la imagen que se muestra a un costado, tal como se observan, respetando mayúsculas y minúsculas.

| Alta en clínica o UMF (L                                                                                                    | Unidad de Medie                                                                   | cina Familia                                                 | ar) con O                   | URP |  |
|----------------------------------------------------------------------------------------------------|-----------------------------------------------------------------------------------|--------------------------------------------------------------|-----------------------------|-----|--|
| -                                                                                                    |                                                                                   |                                                              |                             |     |  |
| Period<br>Capturar direct                                                                                                    | codn Pasa 3<br>Selecciona                                                         | dinka 🔡                                                      | Paso 4<br>Trainite finaliza | ato |  |
| Tener a la maro:<br>= CURP<br>= Córgo postal<br>= Correo décorreo vélido, el cuel                                                | será asociado a lo Cuñe                                                           |                                                              |                             |     |  |
| Ravor de Ingresar los siguientes datos                                                                                           |                                                                                   |                                                              |                             |     |  |
|                                                                                                    |                                                                                   |                                                              |                             |     |  |
| CAUP*                                                                                                    | rights in 1944                                                                    |                                                              |                             |     |  |
| CURP*:                                                                                                    | representations<br>provide subjects to                                            | CURP Canalitate                                              | Japa.                       |     |  |
| Culture:                                                                                                    | Approve Color<br>(No re solves to<br>reprove on re-                               | OURP Canaditate                                              | uqui.                       |     |  |
| Culters<br>Corres electricico*:<br>Conferne su corres electricico*:                                                              | representatione<br>phone subsets for<br>representationers<br>functioners are sub- | Outer Constitute                                             | Japa                        |     |  |
| Culter*:<br>Corres electrificion*:<br>Confirme su corres electrificion*:<br>tacritor las lectas de la imagen que o<br>muestrix*: | An te sales to<br>An te sales to<br>factors to com<br>factors to com              | 0.00 Genelitate<br>Interferie persona<br>Interferie personal | laguć<br>Optore             |     |  |

4. Presionar el botón **Continuar** para seguir con el proceso. Se mostrará el mensaje **Su petición se está procesando... espere un momento.** 

5. A continuación se presentará una pantalla con el nombre completo del estudiante y su CURP. Aquí debe capturar el Código Postal (CP) de su domicilio para ubicar la clínica que le corresponde. Hacer clic en **Aceptar** para continuar con el proceso.

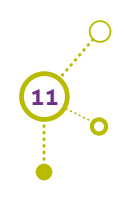

#### Alta en clínica o UMF (Unidad de Medicina Familiar) con CURP

| Pase 1<br>Inclui    | Free 2<br>Capiture direction    | Pase 3<br>Seescerar chica | Pase 4<br>Trismite thataato |  |
|---------------------|---------------------------------|---------------------------|-----------------------------|--|
| Bienvenido()        | e)                              |                           | CURP:                       |  |
| Para ubitar tu cîri | ica, ingresa los cástos de tu d | ornolto                   |                             |  |
| Codigo postal*      | 1                               | √ haspar                  | C Lingler                   |  |
| Carroon obligato    | ries.                           |                           |                             |  |

6. La siguiente pantalla le solicitará que capture la dirección completa. Seleccione o escriba, según sea el caso, los datos que se solicitan:

- O Código postal.
- O Estado.
- Municipio o alcaldía.
- O Colonia.
- O Calle.
- Número exterior e interior.

| - /                                        | Capacity among the                 | eecconarchica | Paso 4<br>Trámite-finalizado                                                                                                    |                     |
|--------------------------------------------|------------------------------------|---------------|----------------------------------------------------------------------------------------------------|---------------------|
| Bienvenido(a)                              |                                    |               | CURP:                                                                                                    |                     |
| Para ubitar tu cíhica.                     | ingresa los dasse de tu domicilio  | r.            |                                                                                                    |                     |
| Código poeta**:                            | 1578                               | # Augtor      | Cumper                                                                                                    |                     |
| brada cowo                                 | tores. Municipia a alcoldar        | 1013740.048   | Seleccione tu<br>celenia*:                                                                                                    | -Par law selectore- |
| Calle*                                     |                                    |               | Número<br>exterior*i                                                                                                    | Número<br>Interior: |
| Seleccióna la citnica e                    | cover y el turno de tu preferencia |               |                                                                                                    |                     |
|                                            |                                    | Dat           | os de la clínica:                                                                                                    |                     |
|                                            | - Selectorie par favor -           | 1 84          | neción :                                                                                                    |                     |
| Clinica + UMP*;                            |                                    |               | and the second second se |                     |
| Clinica e UMP*;<br>Turme*;                 | - Selectore per lavor -            | 1 10          |                                                                                                    |                     |
| Clinica e UMP*)<br>Turno*)<br>Consultorio: | - Selectorie per laver -           | 22            | ne maturno NA<br>ne vegetino NA                                                                                                    |                     |

Alta en clínica o UMF (Unidad de Medicina Familiar) con CURP

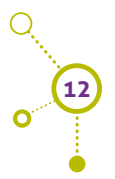

Una vez ingresados estos datos el sistema mostrará la clínica que le corresponde. Seleccione el turno que prefiera y haga clic en **Continuar** para seguir con el proceso.

| Clinica o UNIPA;     | UNP D14 ASSOPUTION | 1 | Binecian UMF 014 ALBOPUERTO                                                                    |
|----------------------|--------------------|---|------------------------------------------------------------------------------------------------|
| Turne <sup>®</sup> : | VESPERTINO         | 1 | BOLLEVING ARROPLETO NO AR COLONIA SAVON CRUZ<br>AVADÓN C.P. 15540 YONLETIANO GARMIZA DELEGICIÓ |
| Consultoria:         | 1                  |   | VENUSTANO CARANZA DISTRITO REDERA.<br>Benarias                                                 |
|                      |                    |   | Tumo matucno : No disponible<br>Tumo vesperitino. No disponible                                |

Se mostrará una pequeña ventana confirmando la clínica, turno y consultorio. Si los datos son correctos hacer clic en **Aceptar**, de lo contrario presionar **Cancelar** para regresar a la ventana anterior.

7. Se mostrará una ventana con el comprobante del trámite de Alta en clínica o UMF con CURP. Aquí podrá imprimir y descargar el comprobante, así como conocer el mapa de ubicación de la clínica haciendo clic en el botón **Dirección UMF**.

| _               |                     | 0.014                            | IF (Unidad de                  | Medicina Fa                                 | miliar)      | con C       | URP         |
|-----------------|---------------------|----------------------------------|--------------------------------|---------------------------------------------|--------------|-------------|-------------|
|                 |                     |                                  |                                |                                             |              |             |             |
| Page 1<br>Incor | >==                 | r drección                       | >resil                         | Tares 4<br>Transformation                   | >            |             |             |
| Bienvenido(a)   |                     |                                  | 0                              | URP:                                        |              |             |             |
|                 |                     |                                  | Has finalizado tu tra          | mite-con dalta                              |              |             |             |
| Estos son los o | latos de tu triánic | e en línes                       |                                |                                             |              | primi compr |             |
| -               | factory from        | Citing and a state of the second | Distantion of the Owner of the |                                             |              | Tarite      | Canadian la |
|                 | 0007.01%<br>5200.74 | 1.00°014<br>#01074.0079          | States and the second          | established automotive and<br>interestioned | Alter Street | 1070714     |             |

De igual manera, se presentarán las opciones para imprimir o descargar los documentos generados en este trámite, con los que el estudiante **puede presentarse en su clínica para recibir atención cuando lo necesite**:

- Cartilla Nacional de Salud (carnet). IMPORTANTE: éste no debe recortarse; el estudiante deberá pegar una fotografía tamaño infantil (color o B/N) en el espacio correspondiente.
- Comprobante del trámite digital.
- Tarjeta de adscripción a UMF.

Alta en clínica o UMF (Unidad de Medicina Familiar) con CURP 

Image: State de la clínica o UMF (Unidad de Medicina Familiar) con CURP

Image: State de la clínica o UMF (Unidad de Medicina Familiar) con CURP

Image: State de la clínica o UMF (Unidad de Medicina Familiar) con CURP

Image: State de la clínica o UMF (Unidad de Medicina Familiar) con CURP

Image: State de la clínica o UMF (Unidad de Medicina Familiar) con CURP

Image: State de la clínica o UMF (Unidad de Medicina Familiar) con CURP

Image: State de la clínica o UMF (Unidad de Medicina Familiar) con CURP

Image: State de la clínica o UMF (Unidad de Medicina Familiar) con CURP

Image: State de la clínica o UMF (Unidad de Medicina Familiar) con CURP

Image: State de la clínica o UMF (Unidad de Medicina Familiar) con CURP

Image: State de la clínica o UMF (Unidad de Medicina Familiar) con CURP

Image: State de la clínica o UMF (Unidad de Medicina Familiar) con CURP

Image: State de la clínica o UMF (Unidad de Medicina Familiar) con CURP

Image: State de la clínica o UMF (Unidad de Medicina Familiar) con CURP

Image: State de la clínica o UMF (Unidad de Medicina Familiar) con CURP

Image: State de la clínica o UMF (Unidad de Medicina Familiar) con CURP

Image: State de la clínica o UMF (Unidad de Medicina Familiar) con CURP

Image: State de la clínica o UMF (Unidad de Medicina Familiar) con CURP

Image: State de la clínica o UMF (Unidad de M

Estos documentos también fueron enviados a su correo.

9. Para finalizar el proceso, hacer clic en Salir del trámite.

Este trámite también puede realizarse de manera presencial, acudiendo a la clínica correspondiente con los siguientes documentos:

- O Identificación oficial.
- Número de Seguridad Social.
- O CURP.
- Fotografía infantil.
- Comprobante de domicilio.

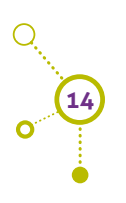

### **PREGUNTAS FRECUENTES**

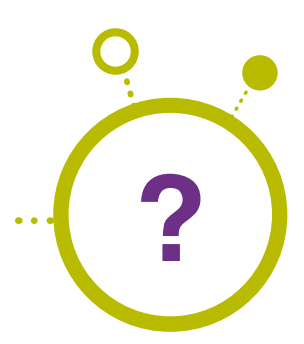

#### ¿ESTE SEGURO ES PARA TODA LA VIDA?

El Seguro para estudiantes tiene vigencia mientras se estudie en cualquier institución educativa pública de nivel medio superior, superior o de posgrado. Al egresar sólo conservará su NSS, y volverá a tener IMSS al ingresar a un empleo formal.

#### ¿PUEDE AFILIAR A SUS PADRES O HIJOS?

Este Seguro es personal e intransferible, pero podrá contratar el Seguro de Salud para la Familia de manera individual en su Subdelegación o en www.imss.gob.mx /servicios-digitales

#### ¿SI SE TRATA DE UNA ESTUDIANTE EMBARAZADA A QUÉ TIENE DERECHO?

Puede recibir atención médica, farmacéutica y hospitalaria hasta que ella y su bebé sean dados de alta tras el parto. Posteriormente necesitará contratar el Seguro de Salud para la Familia para proteger a su bebé.

#### ¿QUÉ ES PREVENIMSS?

Es un programa que contempla atención médica preventiva como:

- Nutrición y detección de enfermedades comunes para su edad y sexo.
- Prevención de tabaquismo, alcoholismo y otras adicciones.
- Orientación para la salud sexual y reproductiva.

Se recomienda acudir una vez al año a un chequeo en el módulo PrevenIMSS de su clínica.

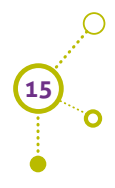

# www.gob.mx/afiliatealimss www.imss.gob.mx/servicios-digitales

## Aclaraciones y dudas llámanos 01 800 623 2323

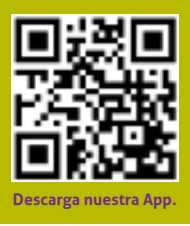

Este programa es público, ajeno a cualquier partido político. Queda prohibido el uso para fines distintos a los establecidos en el programa.